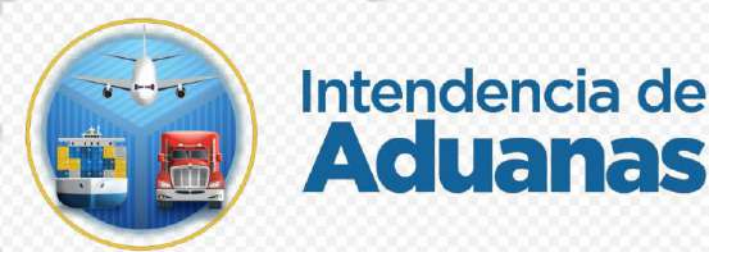

# Guía para Proceso de Cancelación en el Registro de Importadores GU-IAD/DNO-ADU-GOA-03 Versión I

## Introducción

Dentro de los objetivos estratégicos de la Superintendencia de Administración Tributaria -SAT- se encuentran modernizar de manera integral el Servicio Aduanero y de Comercio Exterior, considerando para el efecto la automatización e incorporación del Registro de Importadores al Registro Tributario Unificado -RTU- a través del sistema denominado "Nuevo registro de importadores"

En base a lo que establece el Reglamento del Código Aduanero Uniforme Centroamericano -RECAUCA- en el artículo 20 y el Decreto Número 14-2013 Ley Nacional de Aduanas en el artículo 26, se hace necesario proporcionar al usuario externo una herramienta informática eficiente y eficaz.

Con el fin de una mejora continua en el sistema del Registro Tributario Unificado, se crean medios y opciones que facilite al contribuyente la baja de su característica como importador.

#### Objetivo

Cancelar la característica especial de importador en el Sistema del Registro Tributario Unificado Digital y en el Registro del Padrón de Importadores a traves de la Agencia Virtual.

# Descripción del Proceso

El cese de la inscripción en el Registro de Importadores procederá únicamente a requerimiento del importador, quien debe cumplir con los requisitos siguientes:

- 1. Encontrarse inscrito en el Registro de Importadores, con estado "Importador Inscrito".
- 2. El NIT debe estar activo en el Registro Tributario Unificado Digital.
- 3. No presentar incumplimientos tributarios, aduaneros y a los deberes formales.
- 4. Tener su establecimiento con estado activo.
- 5. Estar afiliado a un régimen del Impuesto al Valor Agregado.
- 6. No tener omisos en el Registro Fiscal de Vehículos.
- 7. Toda persona individual o jurídica debe tener en el Registro Tributario Unificado Digital actualizados los datos del representante legal y su contador, excepto para los casos del pequeño contribuyente.

## I. Proceso de Cancelación para el Registro de Importadores

- 1. El Contribuyente debe tener habilitada su Agencia Virtual
- 2. Ingresar al Portal SAT a la siguiente dirección: https://portal.sat.gob.gt/portal/.

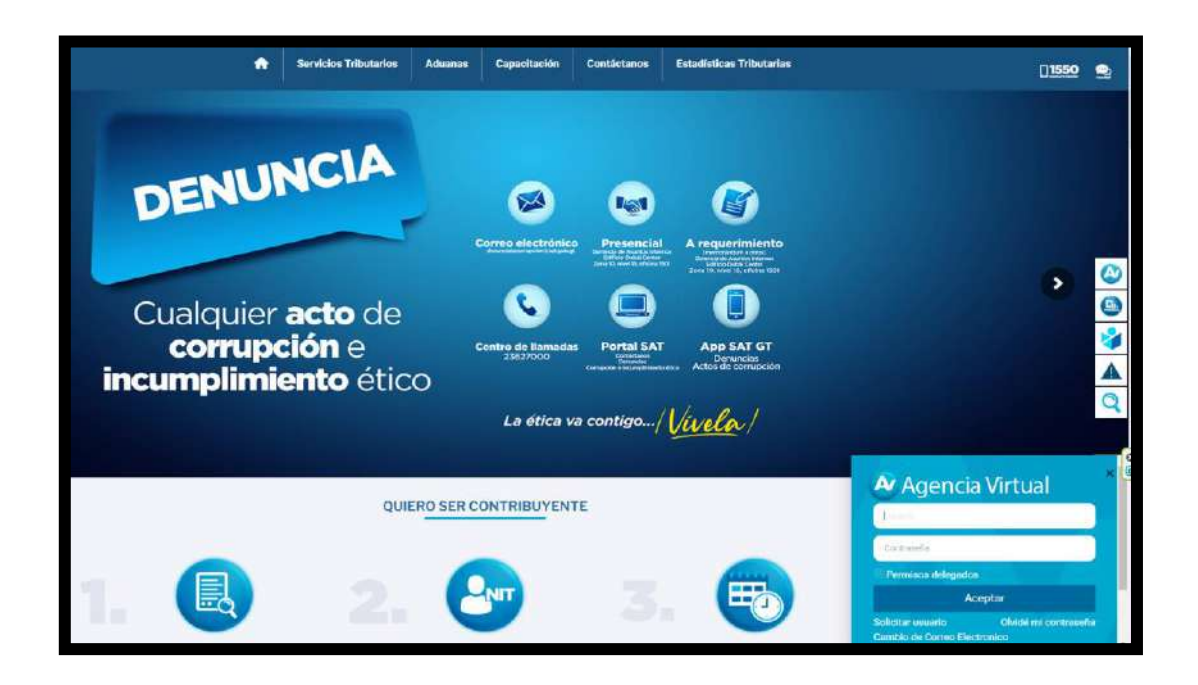

| rigeriela          | virtual |
|--------------------|---------|
| Usuario            |         |
| Contraseña         |         |
| Permisos delegados |         |
| Ace                | ptar    |

#### **IMPORTANTE:**

Su usuario y contraseña es de uso personal y confidencial, no las comparta así evita el uso indebido de la misma. 3. En el menú de inicio de su Agencia Virtual, debe seleccionar el módulo "Otros sitios de interés------> Aduanas-----> Registro de Importadores-----> Cese de Inscripción".

| × \Lambda Agencia Virtual                                                                                                    | Dince Q @                                                                                                    | e 4 <sup>2</sup> 9          |                                                                     | 2000213502 V |
|----------------------------------------------------------------------------------------------------|----------------------------------------------------------------------------------------------------|-----------------------------|---------------------------------------------------------------------|--------------|
| Agendar Cla Servicios Aduaneros Servicios Aduaneros Servicios Aduaneros Servicios Aduaneros Servicios de Facultariste Servicios de Facultariste Servicios de Facultariste Discussibilita de Interefs Discussibilita de Interefs | Actividades y Operaciones Permitidas<br>Aduaria: Vittual<br>Aduaria:<br>Aduaria:<br>Aduaria:<br>Aduaria:<br>Gestion: Bicturolica de la Carga<br>Gestion: Bicturolica de la Carga<br>Gestion: Bicturolica de la Carga<br>Gestion: Bicturolica de la Carga<br>Fillundo: | Argidito de Incontratores > | Asociación Agenter Atlaneeros<br>Ceure de Teorpación<br>Vecespación |              |
| Jerr                                                                                                    | . Sicerna de Bebléan Neotélicae y No Neotélicae                                                                                                    |                             |                                                                     |              |

4. El sistema informático de SAT realiza automáticamente las validaciones respectivas para poder continuar con el Cese de Inscripción en el Registro de Importadores, si cumple con los requisitos el contribuyente debe seleccionar el botón de "Continuar"

|                                                         |                  | Cese de Inscripción                                    |  |
|---------------------------------------------------------|------------------|--------------------------------------------------------|--|
|                                                         |                  | Datos del Contribuyente                                |  |
| IT: 2000213502                                          |                  |                                                        |  |
| lúmero de CUI o Pasaporte: 10147                        |                  |                                                        |  |
| lombre y Apollidos / Razón o Denominación Social: RIQUE | LME ANTONELLA    |                                                        |  |
| Vali                                                    | dación e informa | ción para las gestiones en el Registro de Importadores |  |
| NT:                                                     | 0                |                                                        |  |
| Actualización o Ratificado RTU:                         | 0                |                                                        |  |
| Solvente obligaciones tributarias:                      | 0                |                                                        |  |
| Establecimiento con estado activo:                      | 0                |                                                        |  |
| Afiliación el Impuesto al Velor Agregado:               | 0                |                                                        |  |
| Se encuentra înscrito en el padrón de importadores:     | 0                |                                                        |  |
| No cuenta con Fecha de Falleconiento:                   | 0                |                                                        |  |
| Omiso RFV:                                              | •                |                                                        |  |
|                                                         |                  |                                                        |  |

 El sistema informático de la SAT muestra un mensaje indicando "Esta seguro de confirmar el cese de su registro como Importador. ¿Desea continuar?" el contribuyente debe seleccionar la opción "si" o "no".
Si el contribuyente selecciona la opción "No" el sistema regresa al Menú Principal.

|                                                           | Datos del Contribuyente                                              |  |
|-----------------------------------------------------------|----------------------------------------------------------------------|--|
| Nith 2000210002<br>Nomero de CUI e Pasaporte: 10147       |                                                                      |  |
| Nombre y Apellidos / Razán o Denominación Social: RIQUELN | RE ANTONELLA                                                         |  |
| Valida                                                    | ción e información para las gestiones en el Registro de Importadores |  |
| лит                                                       | •                                                                    |  |
| Actualización o Ratificado RTU                            | • (!)                                                                |  |
| Solvente obligectories fributarilas                       | Esta seguro de confirmar el cese de su registro                      |  |
| Estante consetto consettado activas                       | como Importador, ¿Desea Continuar?                                   |  |
| Afritación al Impuesto al Valor Agregado:                 | e Si No                                                              |  |
| Se encuentra inscrito en el patrón de importaciones       | •                                                                    |  |
| No cuenta con Fecha de Fallecimiento                      | 0                                                                    |  |
| Dirtusi KEV                                               | 0                                                                    |  |

6. Una vez que el contribuyente seleccione la opción "si" el sistema informático de SAT, dará de baja el cese de inscripción en el Registro de Importadores, indicando que se ha finalizado con éxito. El contribuyente selecciona la opción "Aceptar" el sistema regresará al Menú Principal.

| Q ≅ Q                                                                                                    |                                                                                                  |  |  |
|----------------------------------------------------------------------------------------------------|--------------------------------------------------------------------------------------------------|--|--|
|                                                                                                    | Cese de Inscripción                                                                              |  |  |
| NIT: 2000213502<br>Nimero de CUI o Pasaporte: 10147<br>Nombre y Apellidos / Razón o Denominación Societ: 700/061                                                                                                    | Datos del Contribuyente                                                                          |  |  |
| Valid                                                                                                    | ación e información para las gestiones en el Registro de Importadores                            |  |  |
| NIT:<br>Actualización o Natificado NTU:<br>Solivente obligaciones tributarias:<br>Establecimiento con estuato licitivo:<br>Afiliación al Impuesto al Valor Agregado:<br>Be encuentro Indonto en el pación de importadoreo:<br>Nici quenta con Fiecha de Fallecimiento: | Se le informa que el Cese de inscripción en el registro de Importadores, ha finalizado con éxito |  |  |
|                                                                                                    | CNEEMA CONTINUM                                                                                  |  |  |
|                                                                                                    |                                                                                                  |  |  |

7. Se envía notificación al buzón SAT del contribuyente indicando que la gestión de Cese ha finalizado con éxito.

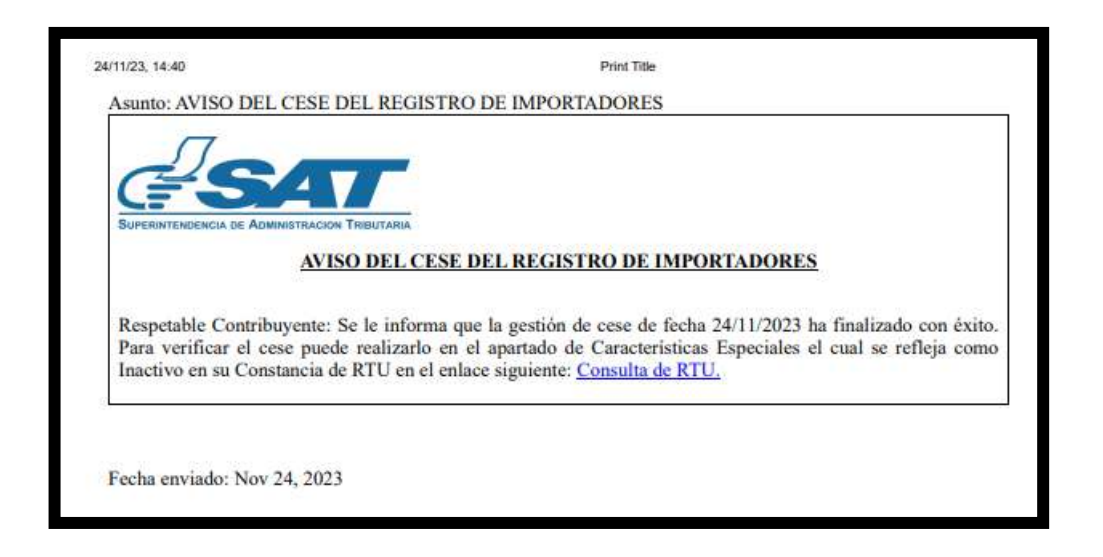

## II. Proceso de Cancelación en el Registro de Importadores con incumplimiento de requisitos.

- 1. Para el Registro de Cancelación, es necesario realizar los pasos del 1 al 3 del proceso I, descritos anteriormente.
- 2. El sistema informático de la SAT, automáticamente valida los requisitos y muestra un mensaje indicando que "no cumple con las validaciones". El contribuyente selecciona la opción "Aceptar"

|                                                                     |       | Cese de Inscripción             |                                                |
|---------------------------------------------------------------------|-------|---------------------------------|------------------------------------------------|
| ARTI 20002131602<br>Närene da CLE o Pausporte: 101-07               |       | Datos del Contribuyente         |                                                |
| Nondre y Apellider / Razin o Centralisación Social P(OUEL)<br>Valic | er av | $\overline{\mathbf{x}}$         | rtadores                                       |
| Net<br>Actualization e Refficatio RTU                               |       | No cumple con las validaciones. |                                                |
| formerine objectives friedunas                                      |       | Acreptor                        | projektion of get geperior/sentgeon and grade/ |
| Establicaments and estats activa                                    | 0     |                                 |                                                |
| Sa encuentra majorito en er padrite de emportante en                | 0     |                                 |                                                |
| No saenta con Pecha de Palacimiento:                                | 0     |                                 |                                                |
| Ontaile HE'V                                                        | 0     |                                 |                                                |

3. El sistema informático de la SAT, automáticamente indica los requisitos pendientes a solventar por el contribuyente, los cuales debe de subsanar, mediante la agencia virtual para poder completar la Cancelación en el Registro de Importadores y selecciona el botón "Regresar" el cual direcciona al menú principal.

| a ⊕ Qi                                                 |            |                                                                                                    |  |
|--------------------------------------------------------|------------|----------------------------------------------------------------------------------------------------|--|
|                                                        |            | Cese de Inscripción                                                                                                    |  |
|                                                        |            | Datos del Contribuyente                                                                                                    |  |
| NIT: 2000213502                                        |            |                                                                                                    |  |
| Número de CUE o Pasaporte: 10147                       |            |                                                                                                    |  |
| Nombre y Apellidos / Razón o Denominación Social: RIDU | EME ANTONE | ala -                                                                                                    |  |
| Val                                                    | dación e i | nformación para las gestiones en el Registro de Importadores                                                                                                    |  |
| NIT                                                    | ۲          |                                                                                                    |  |
| Actualización o Retricado HTU:                         | ۲          |                                                                                                    |  |
| Solvente obligaciones tributarias.                     | 0          | Presenta omisia(s), puede verificar su situación en el enlace sigurente: https://pontal.sat.gob.gt/pontal/verificador-integrado/                                                                                                    |  |
| Establecimiento con estado activo:                     |            |                                                                                                    |  |
| Afiliación al Impuesto al Valor Agregado.              | ۲          |                                                                                                    |  |
| Se encuentra inscrito en el padrón de importadores     | •          |                                                                                                    |  |
| No cuenta con Fecha de Fallecimiento                   | •          |                                                                                                    |  |
| Omiso RFV:                                             |            |                                                                                                    |  |
|                                                        |            | and the second second sec |  |